# Antena de comunicaciones wifi/ethernet

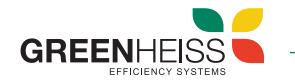

## 1. Introducción

La antena de comunicaciones Wifi/Ethernet es un dispositivo plug and play que permite por un lado realizar la configuración y puesta en marcha del inversor y por otro lado conectar dicho inversor a internet y poder monitorizarlo de forma remota.

Este dispositivo es compatible con los inversores Greenheiss modelos GH-I Style y GH-IH Style (monofásicos), GH-IT 2M, GH-IT Advanced y GH-ITH Advanced (trifásicos).

## 2. Instalación del dispositivo

Para conectar la antena Wifi/Ethernet al inversor, desenrosque el tapón del puerto USB del inversor, introduzca la antena (girando primero la tuerca hexagonal hasta que esté paralela al conector USB) y fíjela girando la tuerca hexagonal en el sentido de las agujas del reloj. En caso de utilizar la conexión ethernet, conecte el conector RJ45 al router.

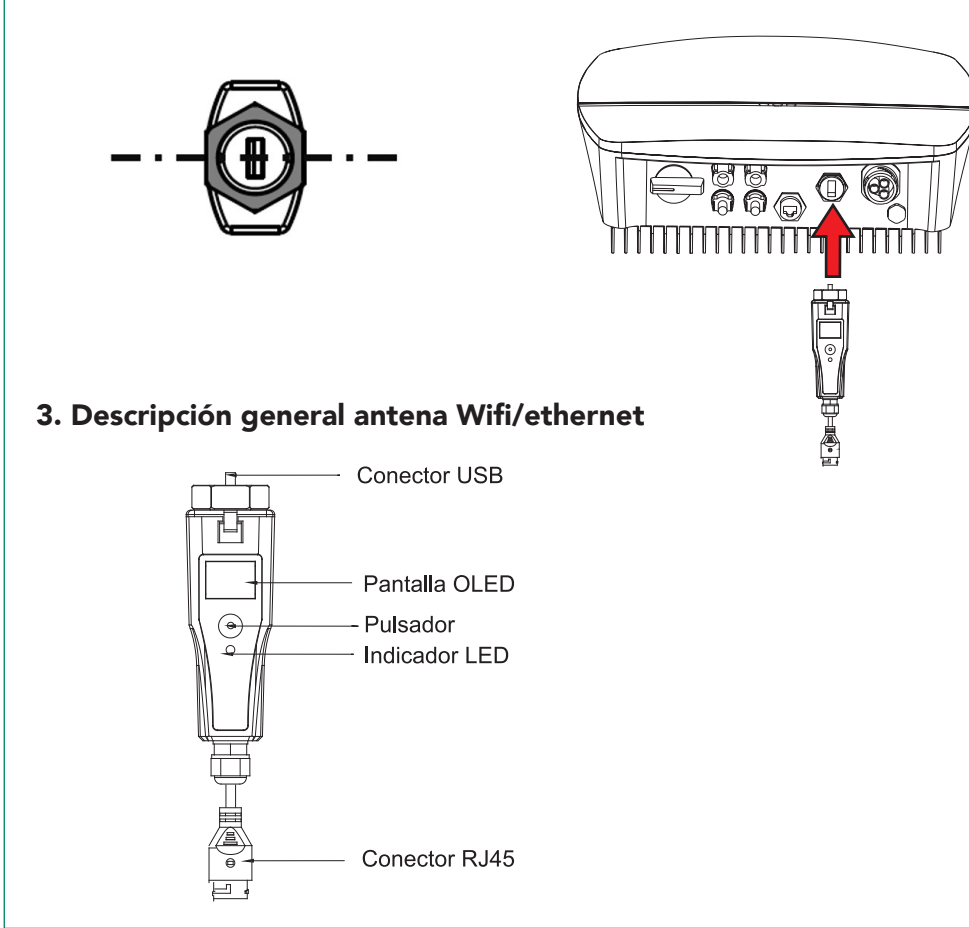

### 3.1 Indicadores LED

La antena wifi/ethernet dispone de dos indicadores LED. Uno en el cuerpo central del dispositivo y otro en el propio conector RJ45. El estado de cada uno de ellos indicará lo siguiente:

| Descripción del estado de los indicadores LED de la antena wifi |             |                                                      |                                         |  |  |
|-----------------------------------------------------------------|-------------|------------------------------------------------------|-----------------------------------------|--|--|
| Estado del LED                                                  |             |                                                      | Descripción                             |  |  |
| Azul (wifi)                                                     | Parpadeando | Parpadeo azul lento 5s<br>encendido 5s apagado       | Módulo conectado al servidor            |  |  |
|                                                                 |             | Parpadeo azul rápido 0.5s<br>encendido 0.5s apagado  | Módulo/inversor se está<br>actualizando |  |  |
|                                                                 | Apagado     | No conectado al servidor                             |                                         |  |  |
| Verde<br>(ethernet)                                             | Parpadeando | Parpadeo verde lento 5s<br>encendido 5s apagado      | Módulo conectado al servidor            |  |  |
|                                                                 |             | Parpadeo verde rápido 0.5s<br>encendido 0.5s apagado | Módulo/inversor se está<br>actualizando |  |  |
|                                                                 | Apagado     | No conectado al servidor                             |                                         |  |  |

| Descripción del estado de los indicadores LED del conector RJ45 |             |                                    |  |  |
|-----------------------------------------------------------------|-------------|------------------------------------|--|--|
| Verde                                                           | Parpadeando | Enviando datos al router           |  |  |
|                                                                 | Fijo        | Módulo está conectado al router    |  |  |
|                                                                 | Apagado     | Módulo no está conectado al router |  |  |

### 3.2 Pulsador

El pulsador de la antena wifi/ethernet permite navegar por el menú del dispositivo para que los usuarios establezcan los estándares de seguridad, poder comprobar la información referente a la generación de energía, de fallos, etc., Las operaciones son las siguientes:

| Tipo de pulsación     | Función                           |
|-----------------------|-----------------------------------|
| Pulsación corta       | Moverte en el menú (arriba/abajo) |
| Doble pulsación corta | Volver al menú principal          |
| Pulsación larga       | Confirmar/entrar en el submenú    |

# Antena de comunicaciones wifi/ethernet

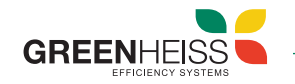

eSolar AI03

v1.000.1

V1.001

F4:CF:A2:A4:C9:7F

172.27.42.13

255.255.252

172 27 40 11

En el siguiente esquema se muestra un diagrama de flujo del menú de la antena Wifi:

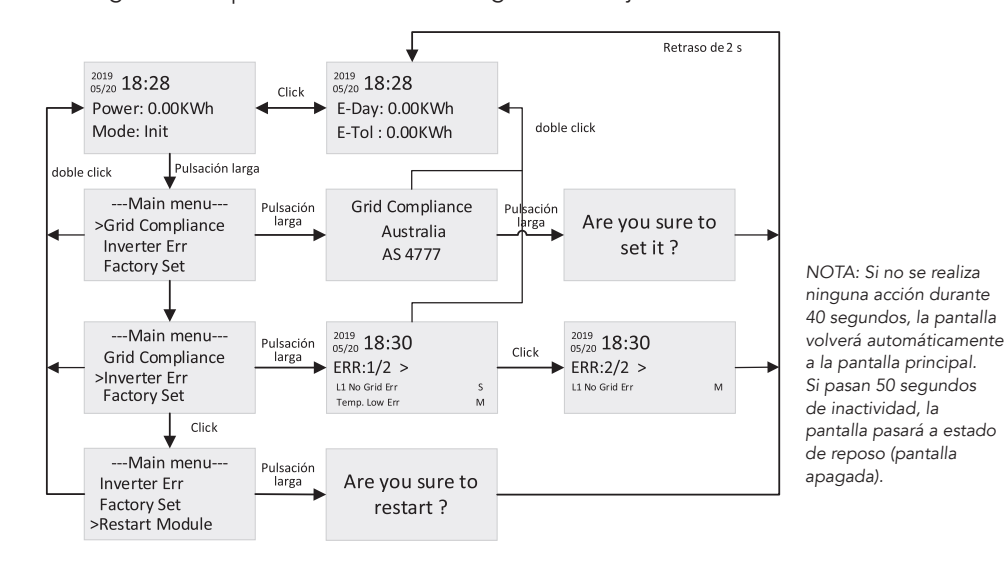

#### Paso 3

Si selecciona Wifi, la aplicación le requerirá el nombre de la red Wifi a la que se quiere conectar y la contraseña de dicha red.

Si selecciona Ethernet, la antena cogerá la IP que le asigne el router automáticamente. Si lo desea, también puede conectarse a una IP fija.

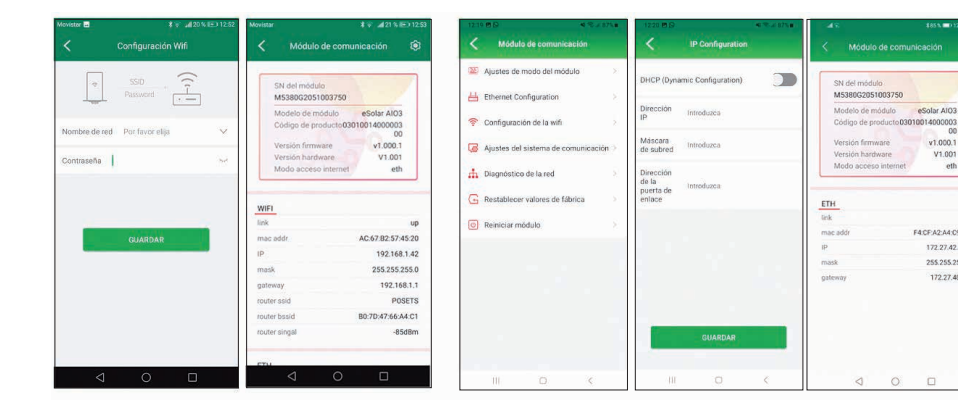

## 4. Configuración de la antena wifi/ethernet

La configuración de la antena Wifi/Ethernet se realiza a través de la aplicación móvil GH-Style. A continuación, se muestran los pasos a seguir:

### Paso 1

Descargue y abra la app GH Style y pulse en conexión local. Acceda con la contraseña 123456. Seleccionar conexión Bluetooth y hacer click en siguiente.

Por favor, ingrese contraseña

CONFIRMAR

CERRAR

#### Paso 2

Seleccione dispositivo BlueLink:00000 (los 5 últimos dígitos son los del SN de la antena). Seleccione el modo de conexión del dispositivo a internet, wifi o ethernet.

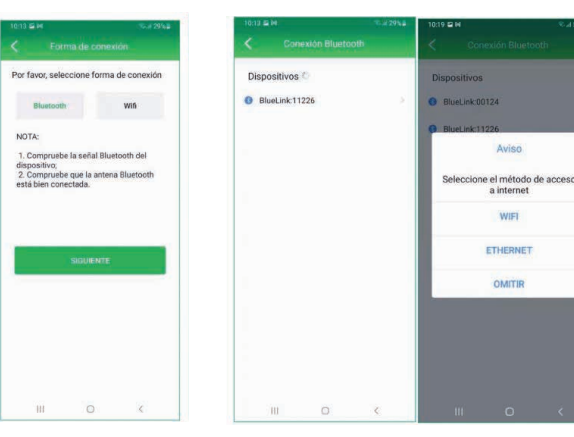

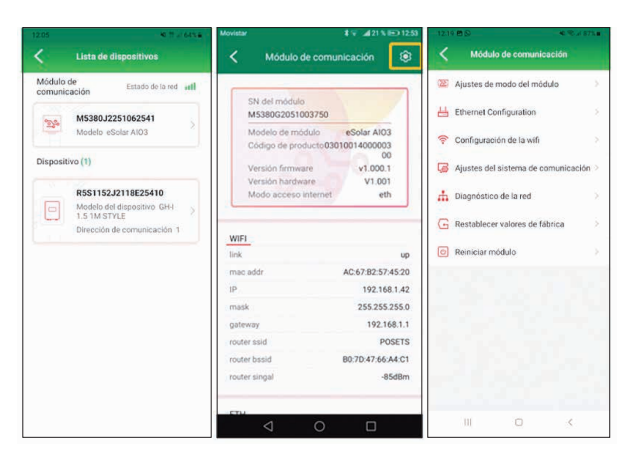

Si selecciona Omitir, aparecerá la pantalla principal con el listado de dispositivos (antena Wifi/Ethernet e inversor). Para

volver al modo de conexión, seleccione la antena (SN similar

a M5380G2025000000) y entre al icono de ajustes.